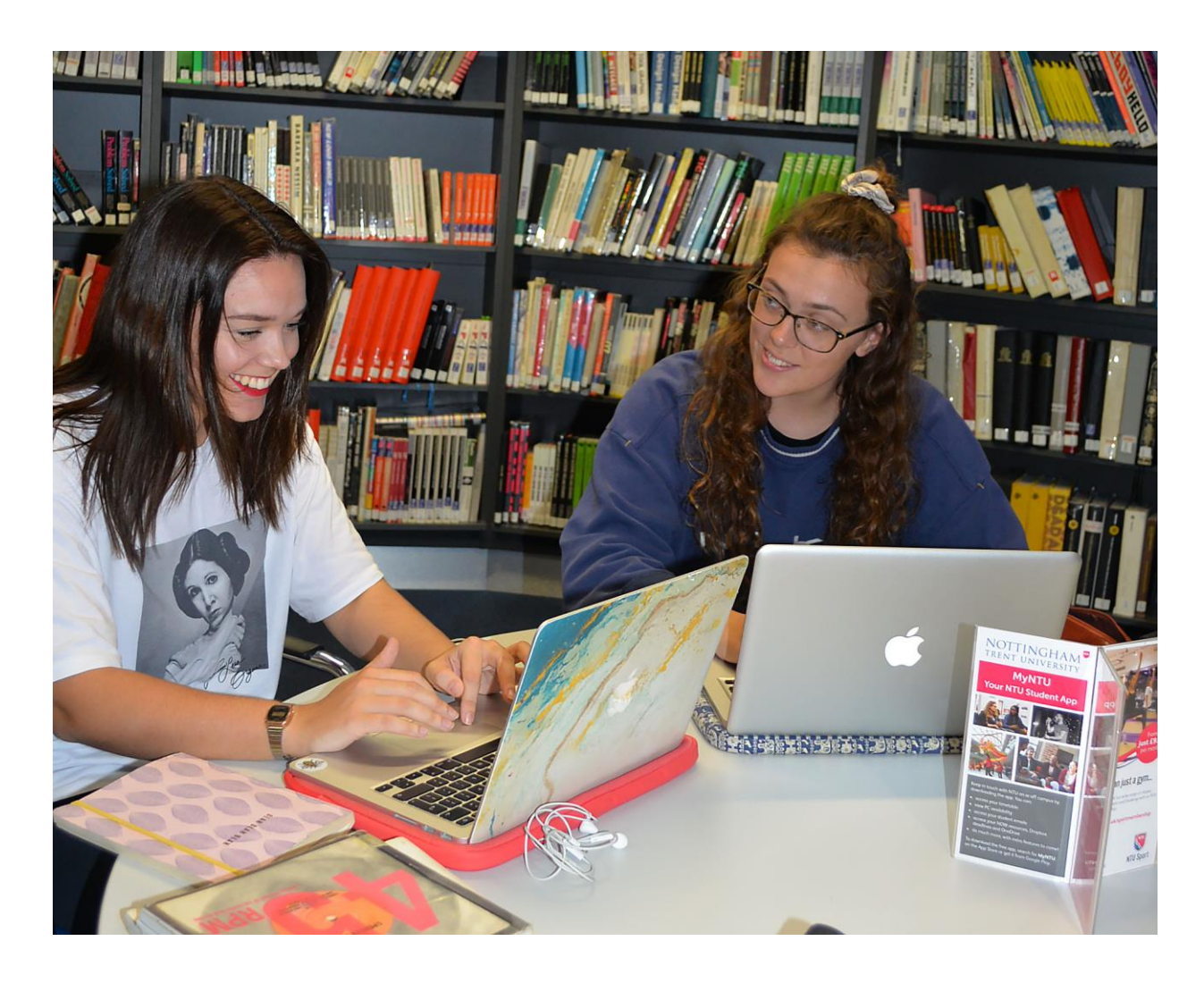

# NTU Library

# Library OneSearch

A guide for students

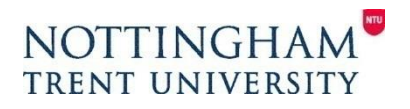

www.ntu.ac.uk/library

# Contents

| 1                                             | Overview: Library OneSearch                                                                                                    | 3                                  |
|-----------------------------------------------|----------------------------------------------------------------------------------------------------|------------------------------------|
| 1.1<br>1.2<br>1.3<br>1.4                      | What is Library OneSearch?<br>Accessing the Library OneSearch interfaces?<br>What is the difference between the Library OneSearch interfaces?<br>I have used Library OneSearch before September 2018 which interface                                           | 3<br>3<br>3                        |
| 1.5                                           | should I use?<br>Further help and support                                                                                                    | 3<br>3                             |
| 2                                             | Performing searches                                                                                                    | 4                                  |
| 2.1<br>2.2<br>2.3                             | Searching for library materials<br>Search tips<br>Searching for eBooks                                                                                                    | 4<br>5<br>5                        |
| 3                                             | Accessing your results                                                                                                    | 6                                  |
| 3.1<br>3.2<br>3.3<br>3.4<br>3.5<br>3.6<br>3.7 | Accessing your results in Targeted search<br>Detailed book view<br>Accessing your results in Extended search<br>Refining your results<br>Items in different formats<br>'View versions': different editions grouped together<br>Requesting and reserving a book | 6<br>7<br>8<br>9<br>10<br>10<br>11 |
| 4                                             | Find databases                                                                                                    | 12                                 |
| 4.1                                           | Find databases                                                                                                    | 12                                 |
| 5                                             | My Library Card: loans and requests                                                                                                    | 12                                 |
| 5.1<br>5.2<br>5.3<br>5.4                      | Signing in to your account<br>Current loans and renewals<br>Checking items you have requested (reserved)<br>Fines and fees and blocks and messages                                                                                                    | 12<br>12<br>13<br>13               |
| 6                                             | My favourites                                                                                                    | 13                                 |
| 7                                             | Need something we don't have?                                                                                                    | 13                                 |

# Page

# 1. Overview: Library OneSearch

# 1.1 What is Library OneSearch?

Accessible on-campus and off-campus, Library OneSearch is your gateway to NTU Library's, books, eBooks, databases, eJournals, NTU research and much more.

From Library OneSearch you can manage your library account, renew and reserve books, make requests, save your searches and set up alerts.

# 1.2 Accessing the Library OneSearch interfaces

There are two search interfaces, Library OneSearch and Library OneSearch Pro. They are accessible from <u>https://llr.ntu.ac.uk/choose-los/</u>, via the Nottingham Trent University Library webpages, from the first page of NOW, and via any Learning Room in NOW.

This is the guide to Library OneSearch, there is also a guide for Library OneSearch Pro.

### 1.3 What is the difference between the Library OneSearch interfaces?

Library OneSearch is a basic search that is best for finding books. It is simple to use and aimed at new students or students who just want to do a quick search.

Library OneSearch Pro allows more advanced searching finding books, journal articles and other materials.

Click <u>here</u> for more details.

# 1.4 I have used Library Onesearch before September 2018, which interface should I use?

If you are an existing NTU student who has used Library OneSearch before 2018, the Library OneSearch Pro interface is most similar to the older interface.

#### 1.5 Further help and support

Library OneSearch provides help guides and videos within both interfaces from Help.

NTU Library also provides help and support:

In person: via the Library's Information Desks.
 Telephone: (0115) 848 2175
 Live chat: click on the 'Just Ask' link on Library OneSearch or on the Library web pages.
 Email: <u>libinfodirect@ntu.ac.uk</u>
 Library events: visit <u>http://librarybookings.ntu.ac.uk/studentevents</u>

# **2. Performing searches**

# 2.1 Searching for library materials

| consumer behaviour                                            | × | ρ |
|---------------------------------------------------------------|---|---|
| consumer behaviour >> Targeted search (mainly books)          |   |   |
| consumer behaviour A Extended search (books, articles & more) |   |   |
| consumer behaviour                                            |   |   |
| consumer behaviour implications for marketing strategy        |   |   |
| consumer behaviour <b>solomon</b>                             |   |   |
| consumer behaviour in travel and tourism                      |   |   |
| consumer behaviour perception                                 |   |   |
| consumer behaviour <b>emotions</b>                            |   |   |

To search for publications, simply enter your search terms into the box.

#### The options are for:

- **Targeted search** which will find you books and audio-visual material such as DVDs or online videos.
- **Extended search** which will find books, journal and newspaper articles and other materials.

Other popular books and other related search terms are also suggested.

For example if you click on 'consumer behaviour Solomon' this shows you the details for this book which has several editions.

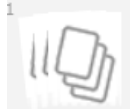

#### MULTIPLE VERSIONS

Consumer behaviour [electronic resource] : a European

#### perspective.

Michael R. <u>Solomon</u> author. Gary J. Bamossy 1949- author.; Søren Askegaard author.; Margaret K. Hogg author.

S versions of this record exist. See all versions >

Once you have performed a search, you can choose to switch your search mode by clicking on the menu:

Targeted search (mainly books)

Extended search (books, articles & more)

Click on 'Home' to start a new search.

# 2.2 Search tips

To find our resources in Library OneSearch you can use the refining options on the righthand side of the page. For more advanced search options and more refining options use Library OneSearch Pro.

To search for keywords as phrases always include inverted commas, for example: "consumer behaviour".

To find books and articles where you already know the details, type in the author's surname or family name and a few words of the title:

lawley organizational behaviour

X | Targeted search (mainly books) • Q

If you use the Extended search, but do not find the results you want, then it may be a good idea to use the Library OneSearch Pro interface which allows more advanced searching and refining options.

# 2.3 Searching for eBooks

If you want to limit your search to just include NTU Library eBooks, perform a 'Targeted Search' and then from the right-hand menu, select 'Full Text Online' from the 'Availability' option under 'Refine my results'.

Refine my results

Sort by Relevance -

Availability 🔨

Available in the Library (1) Full Text Online (9)

This shows you only the books that are available electronically. Click on 'Online access' to read the book.

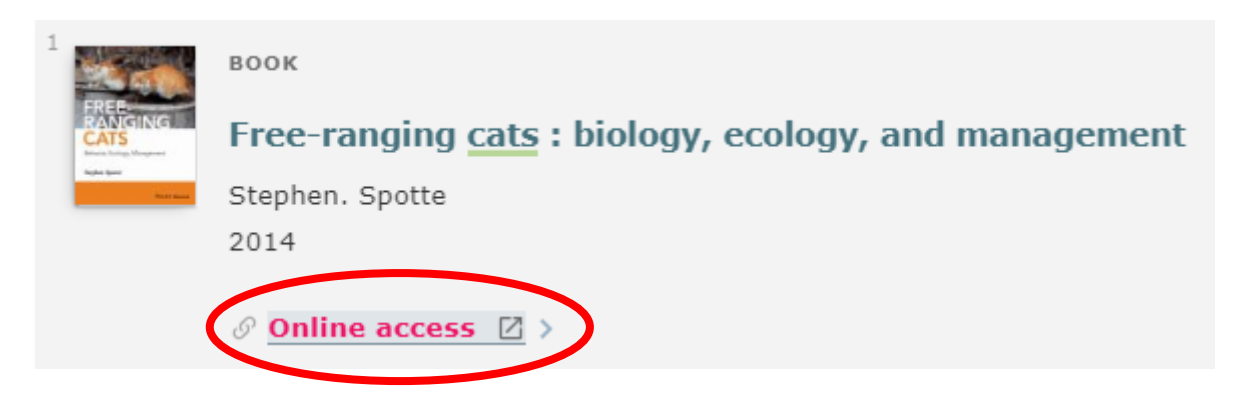

There is also a more detailed guide to using the Library eBooks collection available from the Library's website: About Us>>Key Publications>>eBooks: a guide to NTU's eBook Packages'.

# 3. Accessing your results

# 3.1 Accessing your results in Targeted search

| 1                            | воок                                                                   | $\langle$ | " 🗹 ·                | ×            | ン |
|------------------------------|------------------------------------------------------------------------|-----------|----------------------|--------------|---|
| out and Addresses<br>Obesity | Child and adolescent obesity [electronic resource] : causes            |           | 1                    |              |   |
| infantit.                    | and consequences, prevention and management                            |           |                      |              |   |
|                              | Walter Burniat 1949-; ebrary, Inc.                                     |           |                      |              |   |
|                              | Cambridge ; New York : Cambridge University Press c2002                | See below |                      | ow           |   |
| $\left( \right)$             | Available at Clifton Library (618.92398 CHI ) ><br>Ø Online access 🛛 > |           | for guid<br>these li | le to<br>nks |   |
|                              | Where is this?                                                         |           |                      |              |   |

- Click on item title for more information about print availability and reviews
- 'Online access' item can be viewed online.
- 'Available at Boots/Clifton/Brackenhurst Library'-(shelf number) a print item with the shelf number of the item.

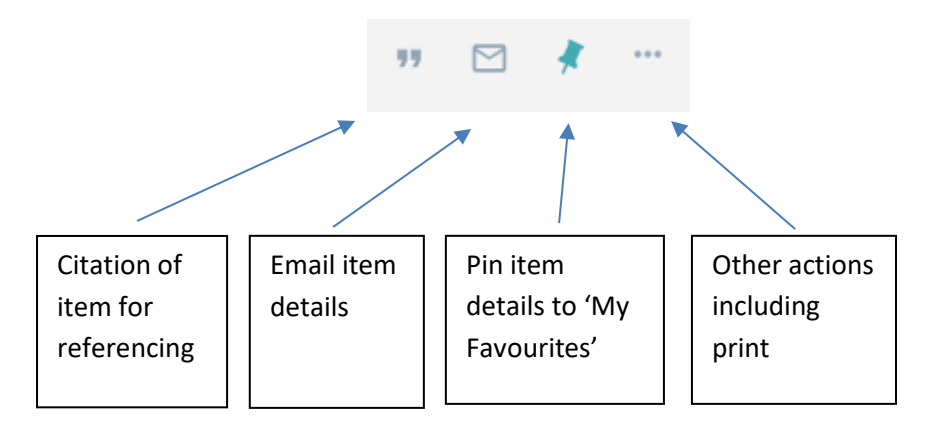

When you use some keywords there will be a set of recommended resources that will appear above your search results. These will include databases and Key Resource guides.

# 3.2 Detailed book view

| воок         Evidence : law and context         Jonathan Doak author. Claire McGourlay author.; Mark Thomas (Lecturer in law), author.         Abingdon : Routledge 5th ed 2018         TOP         Where is this?         KEEP RECORD         Get It         Get TT         DETAILS         VIEW SHELF         EXPLORE         Boots Library         Not on loan         345.06 DOA         1 Week Loan         Request not available                                                                                                    |                |                                                                                        |    |
|----------------------------------------------------------------------------------------------------|----------------|----------------------------------------------------------------------------------------|----|
| Evidence : law and context   Jonathan Doak author. Claire McGourlay author.; Mark Thomas (Lecturer in law), author.   Abingdon : Routledge 5th ed 2018   TOP   Where is this?   KEEP RECORD   Get It   GET IT   DETAILS   VIEW SHELF   IOCATION ITEMS   EXPLORE   Boots Library<br>Available (345.06 DOA)   Not on loan<br>345.06 DOA   1 Week Loan                                                                                                    | States in an   | BOOK                                                                                   | +  |
| Jonathan Doak author. Claire McGourlay author.; Mark Thomas (Lecturer in Iaw), author.<br>Abingdon : Routledge 5th ed 2018<br>TOP<br>Where is this?<br>KEEP RECORD<br>Get It<br>DETAILS<br>VIEW SHELF<br>EXPLORE<br>Not on Ioan<br>345.06 DOA)<br>1 Week Loan<br>Request not available                                                                                                    |                | Evidence : law and context                                                             |    |
| Abingdon : Routledge 5th ed 2018  Abingdon : Routledge 5th ed 2018  TOP Where is this? KEEP RECORD Get It  GET IT DETAILS Please sign in to see request options and to place requests. Sign in VIEW SHELF UOCATION ITEMS EXPLORE Boots Library Available (345.06 DOA)  Not on loan 345.06 DOA 1 Week Loan Request not available                                                                                                    | and the second | Jonathan Doak author. Claire McGourlay author.; Mark Thomas (Lecturer in law), author. |    |
| TOP Where is this?   KEEP RECORD Get It   GET IT Please sign in to see request options and to place requests.   DETAILS Please sign in to see request options and to place requests.   VIEW SHELF UOCATION ITEMS   EXPLORE Boots Library<br>Available (345.06 DOA)   Not on loan<br>345.06 DOA 1 Week Loan                                                                                                    | 8              | Abingdon : Routledge 5th ed 2018                                                       |    |
| TOP       Where is this?         KEEP RECORD       Get It         GET IT       Please sign in to see request options and to place requests.         DETAILS       Please sign in to see request options and to place requests.         VIEW SHELF       LOCATION ITEMS         EXPLORE       Boots Library<br>Available (345.06 DOA)         Not on loan<br>345.06 DOA       1 Week Loan         Request not available                                                                                                    | $\frown$       | Available at Boots Library (345.06 DOA )                                               |    |
| KEEP RECORD Get It         GET IT         DETAILS         VIEW SHELF         LOCATION ITEMS         EXPLORE         Boots Library         Available (345.06 DOA)         1 Week Loan         Request not available                                                                                                    | тор            | Where is this?                                                                         |    |
| GET IT       Please sign in to see request options and to place requests.       Sign in         DETAILS       VIEW SHELF       UOCATION ITEMS         EXPLORE       Boots Library<br>Available (345.06 DOA)       I Week Loan         Not on loan<br>345.06 DOA       1 Week Loan       Request not available                                                                                                    | KEEP RECO      | RD Get It                                                                              |    |
| DETAILS       Please sign in to see request options and to place requests.       Sign in         VIEW SHELF       LOCATION ITEMS       EXPLORE       Boots Library<br>Available (345.06 DOA)       Image: Comparison of the sec request options and to place requests.       Image: Comparison of the sec request options and to place requests.       Image: Comparison of the sec request options and to place requests.       Image: Comparison of the sec request options and to place requests.       Image: Comparison of the sec request options and to place requests.       Image: Comparison of the sec request options and to place requests.       Image: Comparison of the sec request options and to place requests.       Image: Comparison of the sec request options and to place requests.       Image: Comparison of the sec request options and to place requests.       Image: Comparison option option o | GET IT         |                                                                                        |    |
| VIEW SHELF       LOCATION ITEMS         EXPLORE       Boots Library<br>Available (345.06 DOA )         Not on loan<br>345.06 DOA       1 Week Loan         Request not available                                                                                                    | DETAILS        | Please sign in to see request options and to place requests. 🛃 Sign in                 |    |
| EXPLORE       Boots Library<br>Available (345.06 DOA )       E         Not on loan<br>345.06 DOA       1 Week Loan       Request not available                                                                                                    | VIEW SHELF     | F LOCATION ITEMS                                                                       |    |
| Available (345.06 DOA )        Not on loan<br>345.06 DOA     1 Week Loan   Request not available                                                                                                    | EXPLORE        | Boots Library                                                                          | =: |
| Not on loan     1 Week Loan       345.06 DOA     • • • • • • • • • • • • • • • • • • •                                                                                                    |                | Available (345.06 DOA )                                                                | -* |
| 345.06 DOA                                                                                                    | $\backslash$ / | Not on loan 1 Week Loan Bequest not available                                          | ~  |
|                                                                                                    | $\smile$       | 345.06 DOA                                                                             | •  |

'Get it' – shows you the shelf number of the book and its availability. Sign in to request the book if it is on loan, <u>click here</u> for more details.

'Details' – shows you the full bibliographic details of the book, including the description or table of contents.

'View shelf' – shows you a picture of the covers of the adjacent books on the Library shelves.

'Explore' – shows you a book summary, information about the author and reader and professional reviews of the book. <u>Return to Contents Page</u> 'Where is this' – shows you exactly where the book is on the shelves with a photo and library map:

Evidence : law and context / Jonathan Doak, Claire McGourlay and Mark Thomas. Abingdon : Routledge, 2018.

#### One copy currently in Boots Library

 Item status
 Due date
 Shelved at

 1 Week Loan
 Not on loan
 345.06 DOA

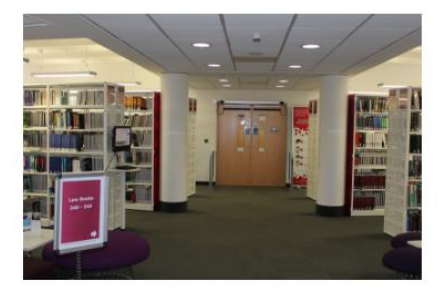

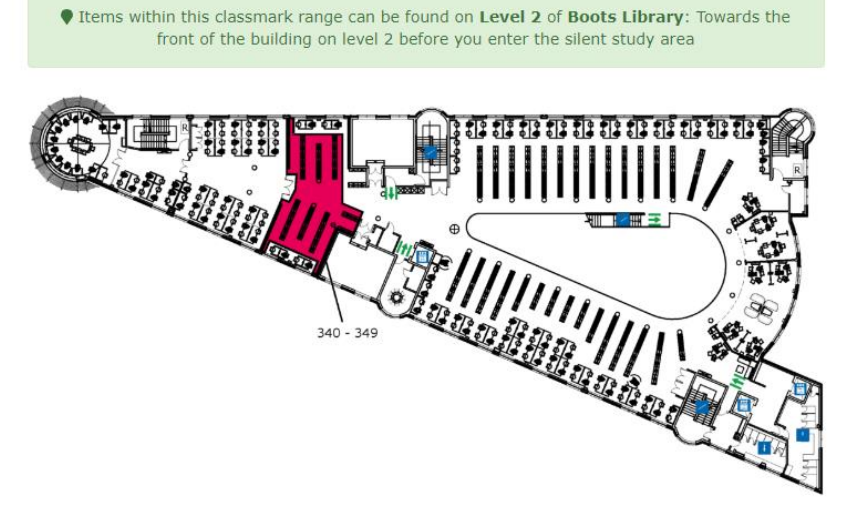

Boots Library - Level 2

# 3.3 Accessing your results in Extended search

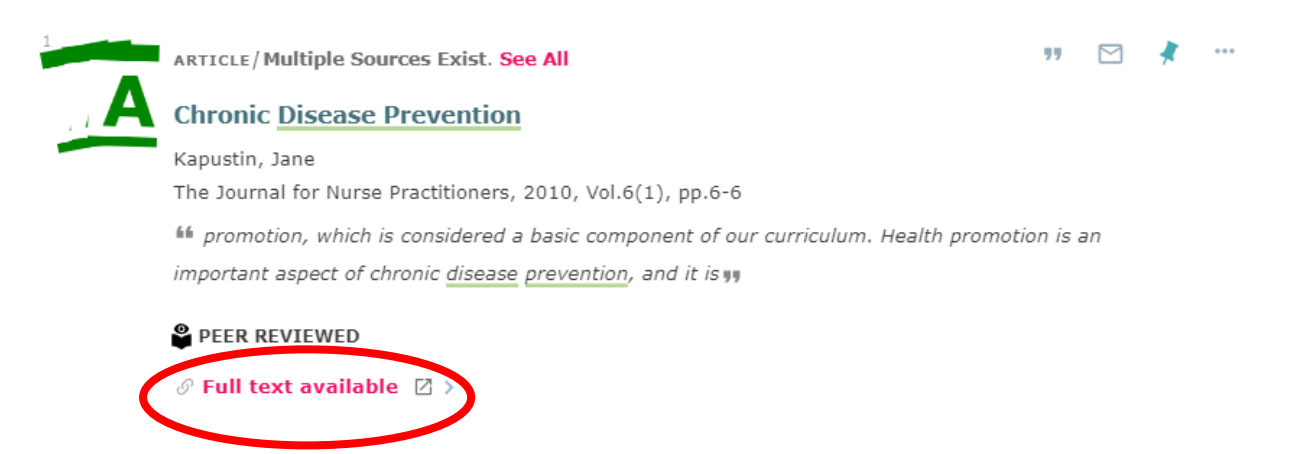

- Click on item title for abstract/summary of journal article
- 'Full text available' click to view full-text online. In the next window, click on 'Go' button next to items under the 'Electronic Full Text' heading to view full-text.

# 3.4 Refining your results

# Refine my results

Sort by Relevance Sort by (relevance, date, author or title). Availability 🔺 Availability ('Peer-reviewed' shows articles checked by experts, Peer-reviewe... (120,100) 'Full Text Online' shows online only; 'Available in the Library' Full Text Online (307,974) shows print items only). Available in the Li... (58) Open Access Library 🔨 Library (print materials held in different NTU libraries). Boots Library (51) Brackenhurst Library (1) Clifton Library (2) Reserve Store (5) Subject 🔨 Subject (click on this to find items (An) (1,255) that focus mainly on this subject. Architecture (3.637) This searches the 'Subject' field of each record). Bridge (910) Bridge Constru... (1,402) Resource Type 🔺 **Resource Type** (refine your search to specific types of Articles (152,355) publication). Audio Visual (18) Book Chapters (46) Books (2,153) Conference Pro... (4,152) Dissertations (70) Images (406)

# 3.5 Items in different formats

Identical items held in different formats (e.g. books which are the same edition but are available both in print and online) will be represented in a single Library OneSearch result.

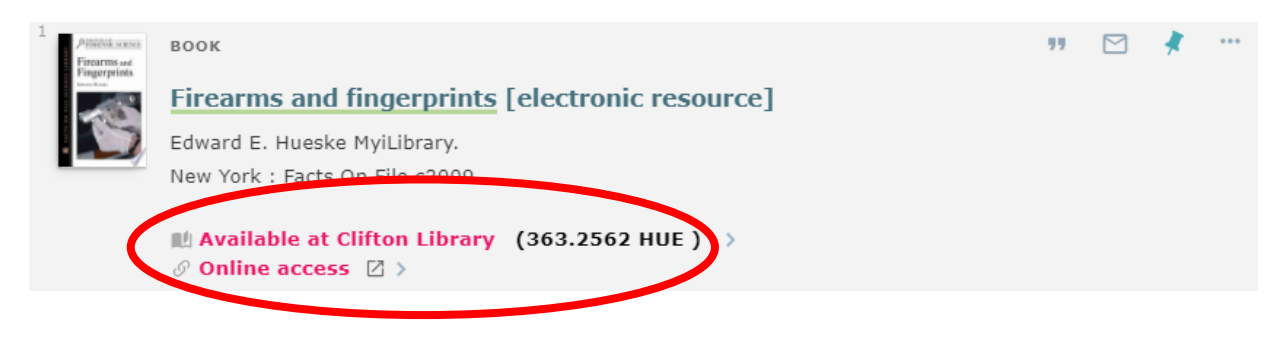

# 3.6 'View versions': different editions grouped together

Where results display 'Multiple Versions' this refers to multiple editions of the same book published in different years. Click on 'see all versions' to view all of these editions. From this list, click on the version you need in the normal way.

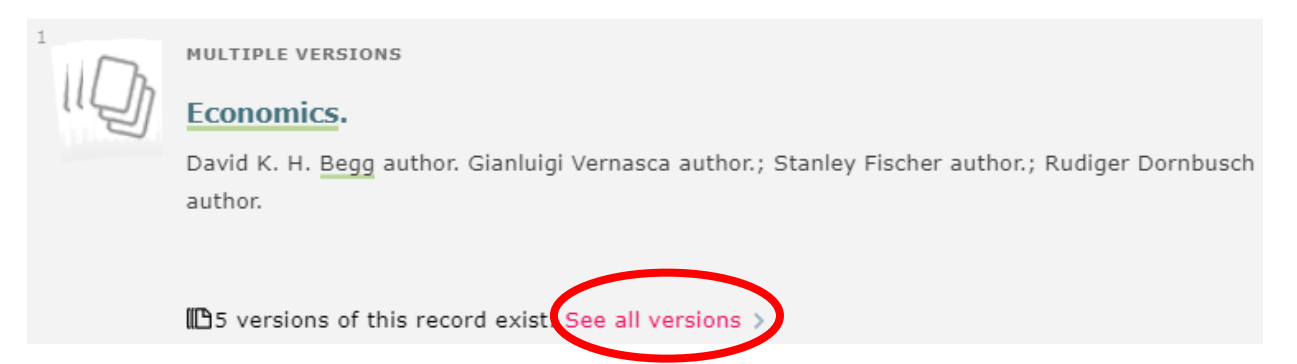

### 3.7 Requesting and reserving a book

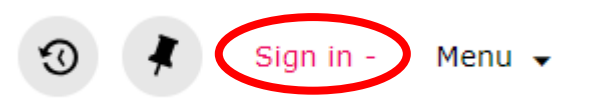

You will need to sign in (see link in top right corner) if you wish to request an item from another NTU Library site or reserve an item currently on loan. You cannot reserve an item if it is not on loan unless it is located at another site.

Once signed in, search for the book and click on the title; under the 'Get It' heading click on 'Hold' next to a copy of the book. At the next window select your 'Pickup location' and then click on 'Send Request'. When your book is ready to collect you will receive an email.

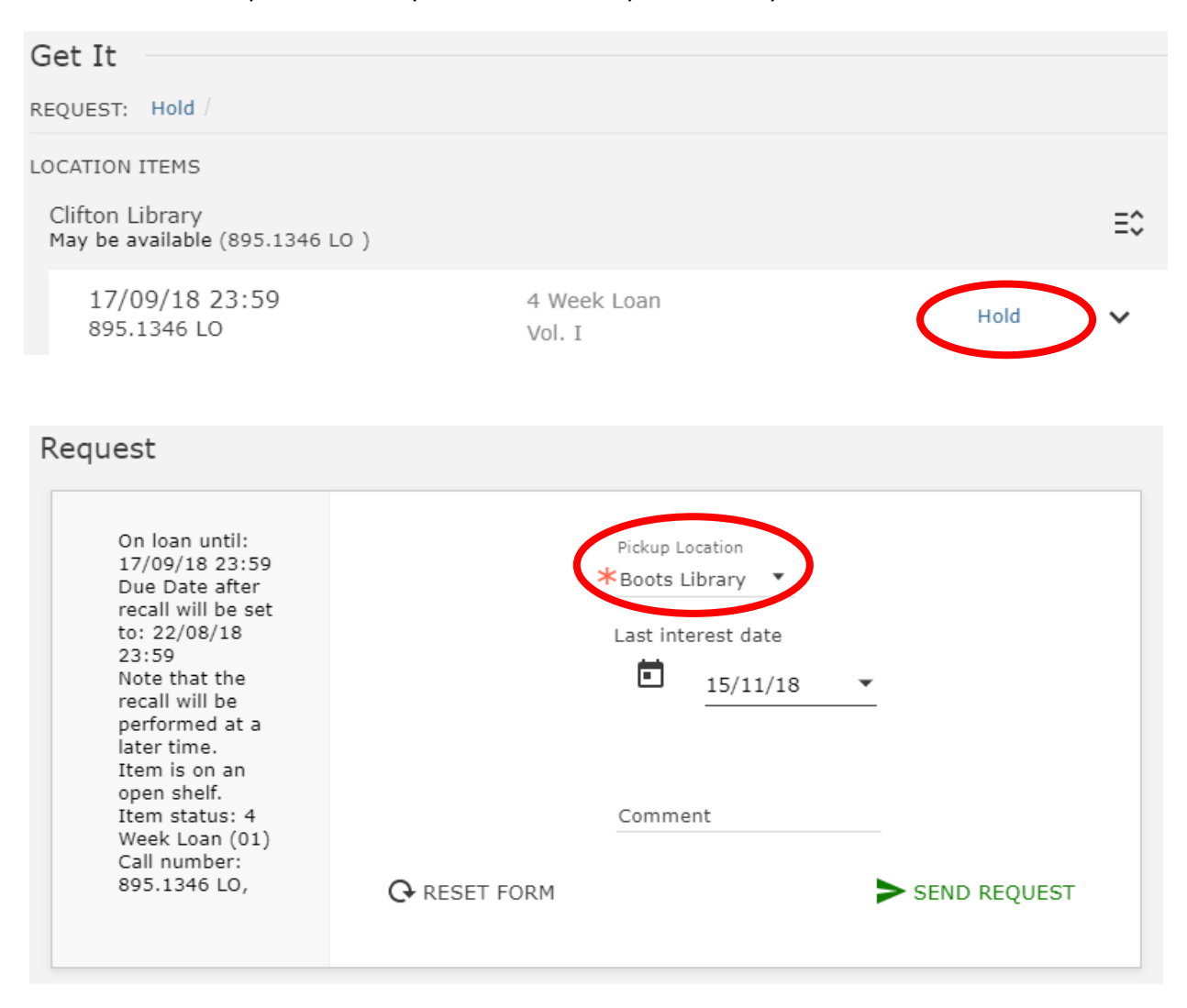

# 4. Find databases

Using 'Find databases' (on top menu) allows you to perform a more subject-specific search and can find a wider range of material. For more details see 'Help' in <u>Library OneSearch Pro</u>.

# 5. My Library Card: loans and requests

#### 5.1 Signing in to your account

To sign in to your account, select the 'Sign in' option from the main Library OneSearch page. Log in with your NTU username and password.

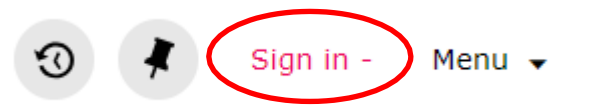

Once signed in, select 'My Library Card' to access a list of your current and past loans, any requests (reservations) you have made, any outstanding fines and messages from NTU Library. Remember to sign out once you have finished.

# 5.2 Current loans and renewals

Click on 'Loans' to see 'Active' loans, click on arrow to see 'Previous and historic loans'; you can renew your books from here. If the item has been requested by another user you cannot renew the item.

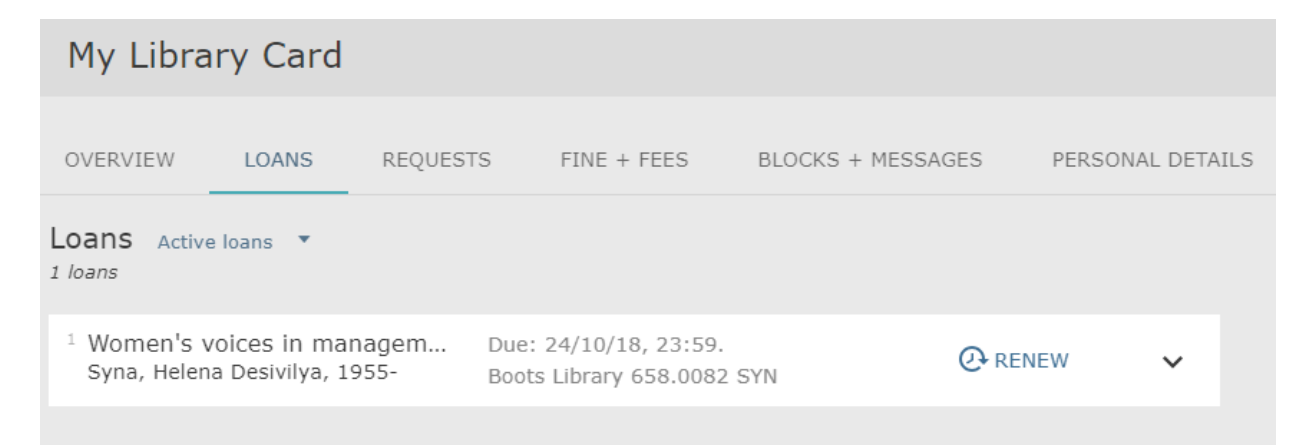

# 5.3 Checking items you have requested (reserved)

Once an item has been requested, it will be listed under the 'Requests' menu – click on this to view your requests, check on their progress or cancel if desired.

# 5.4 Fines, fees and blocks and messages

Click on these links to see any fines or fees you may have because you have returned a book late or have lost it or any other messages from the Library.

# 6. My Favourites

Click on on top menu to access 'My Favourites'. This lets you save items that you find during your searching, save useful searches and shows your search history. You must be signed in to use this function. For more details look at the 'Help' in Library OneSearch Pro.

# 7. Need something we don't have?

If you find an item on Library OneSearch which is not available either online or in print (or if want an item you have found elsewhere) you can ask the Library to buy or loan this item using the 'Get my book' or 'Get my journal article' links in Library OneSearch on the top menu.

Information about these services can also be accessed via the NTU Library homepage: Using the Library >> Need something we don't have?:

www4.ntu.ac.uk/library/using the library/inter library loans/index.html

#### Return to Contents Page

#### Nottingham Trent University

#### Burton Street Nottingham NG1 4BU UK

Tel +44 (0)115 941 8418

#### www.ntu.ac.uk/library

This information can be made available in alternative formats.

© Nottingham Trent University and may not be reproduced or transmitted in any form in whole or in part without the prior written consent of Nottingham Trent University.